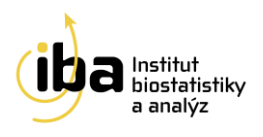

# Manuál REaDY REgistry of muscular DYstrophy

DMD/BMD – Duchenne/Becker Muscular Dystrophy

SMA – Spinal Muscular Atrophy

**DM – Myotonic Dystrophy** 

FSHD – FacioScapuloHumeral muscular Dystrophy

# Příručka pro uživatele

Vytvořil:

Institut biostatistiky a analýz, s.r.o

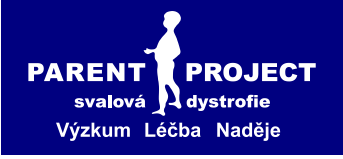

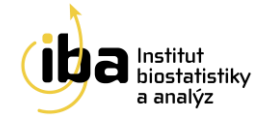

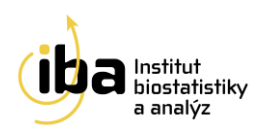

# OBSAH

| ON-L | INE SBĚR DAT – OBECNÁ CHARAKTERISTIKA                            |
|------|------------------------------------------------------------------|
| ON-L | INE PROJEKT – ZÁKLADNÍ PRINCIPY 4                                |
| REGI | STR SVALOVÝCH DYSTROFIÍ READY (REGISTRY OF MUSCULAR DYSTROPHY)5  |
| POS  | TUP PŘI VKLÁDÁNÍ DAT DO REGISTRU READY –DM, DMD/BMD, FSHD A SMA8 |
| 1.   | VSTUP DO REGISTRU8                                               |
| 2.   | ZÁKLADNÍ OKNO REGISTRU9                                          |
| 3.   | REGISTRACE NOVÉHO PACIENTA12                                     |
| 4.   | VYHLEDÁVANÍ PACIENTA14                                           |
| 5.   | PRACOVNÍ OKNO17                                                  |
| 6.   | ZALOŽENÍ NOVÉHO FORMULÁŘE18                                      |
| 7.   | VYPLŇOVÁNÍ ÚDAJŮ VE FORMULÁŘI19                                  |
| 9.   | SDÍLENÍ PACIENTA23                                               |
| 10.  | PŘÍSTUP PRO PACIENTY24                                           |
| 11.  | FORMULÁŘ "MOLECULAR GENETIC DATA" V ČÁSTI READY DMD/BMD25        |
| 12.  | FORMULÁŘ "FOR GENETICS" V ČÁSTI READY DM A FSHD26                |
| 13.  | FORMULÁŘE "FOLLOW UP" A "SURVIVAL STATUS"                        |
| 14.  | VALIDACE PACIENTŮ                                                |
| 15.  | KONTAKT NA HELPDESK                                              |

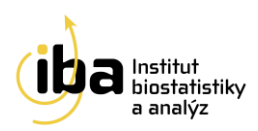

#### **ON-LINE SBĚR DAT – OBECNÁ CHARAKTERISTIKA**

- Systém je uživatelsky snadno pochopitelný, veškeré zadávání probíhá přes webové formuláře, které jsou obdobou papírových CRF.
- Údaje do databáze lze zadávat z jakéhokoliv počítače připojeného na internet a vybaveného prohlížečem MS Internet Explorer 5.5 nebo vyšším - musí podporovat chráněnou komunikaci s 128bitovým šifrováním. Také je možné použít prohlížeče Mozilla Firefox, či Google Chrome.
- > K používání on-line sběru dat není nutné instalovat na počítač žádný další software.
- Do databáze mají přístup pouze pověřené osoby na základě svého jedinečného přihlašovacího jména (login) a hesla.
- Údaje v databázi jsou anonymizované, tzn. pacienti jsou vedeni pod kódy (ID), které neumožňují jejich osobní identifikaci. Tak jsou splněna platná pravidla o ochraně osobních údajů.
- Veškeré přenosy dat jsou šifrované a je zabráněno jejich případnému zneužití během přenosu.
- Všechna zadávaná data jsou shromažďována na centrálním počítači serveru, kde jsou bezpečně uložena v databázi spravované v systému ORACLE 11g.
- Technologickou stránku projektu, tedy sběr, uložení a zálohování dat, i jejich analytické zpracování zajišťuje Institut biostatistiky a analýz (IBA s.r.o). Data jsou po celou dobu projektu majetkem zdravotnických zařízení, která s nimi mohou nakládat dle vlastního uvážení.
- Vyplněné formuláře si uživatel může vytisknout.

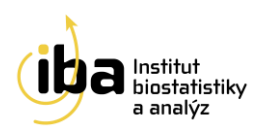

#### **ON-LINE PROJEKT – ZÁKLADNÍ PRINCIPY**

#### Základní principy:

- Po vstupu do systému je investigátorovi nabídnuto vyhledání pacienta dle několika kritérií, např. dle lékaře, který pacienta zadal do systému. Po vyhledání pacienta je dále umožněna editace jeho klinických dat a to buď založením nového formuláře, nebo doplněním již založených formulářů.
- Další možností po vstupu do systému je založení záznamu nového pacienta, které je možno provést na záložce "Add new patient."
- Na této záložce je nutné zadat základní údaje o pacientovi: datum narození, pohlaví, iniciály, zadávajícího lékaře a centrum.
- Po uložení základních údajů o pacientovi, systém automaticky vygeneruje jedinečné ID pacienta, pod kterým bude pacient v systému veden až do ukončení projektu.
- > Po zařazení pacienta do registru lze zadávat klinické údaje.
- V rámci projektu není žádným způsobem předepisován léčebný postup. Systém pouze eviduje klinická data.
- Záznam každého pacienta je formálně rozdělen do tzv. fází, kterým odpovídají skupiny formulářů. Základní formuláře se u každé pacienta zakládají pouze jednou, přičemž údaje v nich se průběžně aktualizují. Formuláře nežádoucích příhod se zakládají a vyplňují opakovaně, vždy když k nežádoucí příhodě dojde.

#### Poznámka č. 1: Webový prohlížeč

Pro přihlášení do systému používejte jakýkoliv internetový prohlížeč např. Internet Explorer, Mozilla, Firefox, atd. Systém databáze je naprogramován v jazyce Visual Basic. V uživatelské příručce je demonstrativně používán výhradně webový prohlížeč Mozilla Firefox 24.

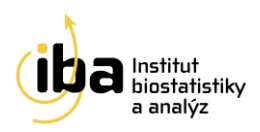

# REGISTR SVALOVÝCH DYSTROFIÍ READY (REGISTRY OF MUSCULAR DYSTROPHY)

Registr svalových dystrofií vznikl ve spolupráci s FN Brno, FN Motol a v neposlední řadě pacientské organizace Parent Project za účelem centrálního celorepublikového sběru dat o muskulárních dystrofiích. Výstupem registru bude analytické a statistické vyhodnocení, které poskytne široký pohled na danou problematiku. Elektronická podoba formulářů nabízí rozsáhlé množství funkcí, mezi které mimo jiné patří generování základních reportů v pravidelných časových intervalech, což umožňuje participujícím lékařům dostatečný přehled o zadaných datech.

Svalové dystrofie jsou genetické vady, pro které je typické ochabování svalstva. Jak postupuje degenerace, snižuje se i síla ve svalech (Parent Project, 2007). Registr sbírá údaje o době vzniku, vývoje a způsobu léčby tří typů svalových dystrofií, sbírané údaje jsou kompatibilní s mezinárodní strukturou registrů vedenou pod hlavičkou TREAT-NMD.

#### 1) Duchennova/Beckerova svalová dystrofie (REaDY – DMD/BMD):

Do registru REaDY – DMD/BMD byla převedena data z bývalého registru MDB, který byl v roce 2009 založen za spolupráce IBA, pacientské organizace Parent Project a odborníků z oblasti neurologie. Vzhledem k pokročilému vývoji ITtechnologií, bylo rozhodnuto o převodu registru do nového, uživatelsky přátelského rozhraní.

DMD byla prvně popsána francouzským neurologem Guillaume Benjamin Amand Duchenne v roce 1860. BMD je pojmenována po německém lékaři Peter Emil Becker, který poprvé popsal tuto variantu v roce 1950 (Parent Project, 2007).

První příznaky nemoci se u chlapců s DMD začnou objevovat již ve věku tří let. Nemoc postupně ochabuje kosterní svalstvo končetin a trupu. V raném věku dospívání mezi 13 - 19 rokem nebo i dříve jsou zasaženy i svaly dýchací a srdeční. BMD je mírnější forma DMD. Nápor nemoci se projeví obvykle později, progrese je pomalejší a prognózy hůře předvídatelné. Ačkoliv nemoc v 99,9% postihuje výlučně chlapce, ve vzácných případech můžou onemocnět i děvčata. V rané fázi DMD a BMD ochabuje svalstvo hrudníku (ramena se stahují dozadu), trupu a horních i dolních končetin (Parent Project, 2007).

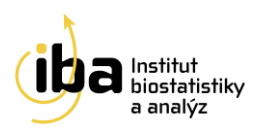

# ODBORNÁ GARANCE: doc. MUDr. Petr Vondráček, Ph.D., MUDr. Lenka Mrázová

#### 2) Spinální muskulární atrofie (REaDY – SMA):

Spinal Muscular Atrophy – SMA je onemocnění motoneuronu, tj. onemocnění neuronů, které odpovídají za vědomé pohyby svalů, jako např. běhání, pohyby hlavy a polykání. Výskyt přibližně 1 novorozenec na 6000 narozených a asi 1 osoba ze 40 osob je přenašečem nemoci. SMA postihuje všechny kosterní svaly, tzv. proximální svaly (ramena, kyčle, zádové svalstvo) jsou často postiženy nejvíce. Slabost v dolních končetinách je všeobecně větší než u paží. Mohou být také postiženy polykací svaly, svaly krku a žvýkací svaly. Smyslové vnímání a kožní citlivost nejsou postiženy. Intelektuální schopnosti rovněž nejsou postiženy. Naopak je často pozorováno, že pacienti se SMA jsou nezvykle duševně čilí a přátelští (Dům rodin, 2010).

#### ODBORNÁ GARANCE: MUDr. Jana Haberlová, Ph.D.

#### 3) Myotonická dystrofie (REaDY – DM):

Myotonická dystrofie je multisystémová porucha, která postihuje kosterní i hladké svaly, ale také oči, srdce, endokrinní a centrální nervový systém. Geneticky se rozlišuje myotonická dystrofie typu 1 a 2 a samostatně se vyčleňuje také kongenitální forma. Myotonická dystrofie je nejčastější dědičnou neuromuskulární poruchou vyskytující se v dospělosti a nejčastěji jde o typ 1. Klinický obraz typu 1 vykazuje určité kontinuum od formy lehké až po těžkou se dělí do třech, částečně se překrývajících fenotypů: forma mírná, klasická a kongenitální. Mírná forma je charakterizována kataraktou a mírnou myotonií, u klasické je přítomna svalová slabost a atrofie, myotonie, katarakta a časté jsou převodní poruchy srdeční. Kongenitální formu charakterizuje hypotonie a těžká generalizovaná slabost při narození a často respirační insuficience. Typ 2 se vyskytuje mnohem vzácněji. V diagnostice je dominantní molekulární genetika, která prokáže u typu 1 expanzi trinukleotidových a u typu 2 tetranukleotidových repeticí. Je popsán klinický obraz jednotlivých forem, diferenciální diagnostika a hlavní zásady sledování nemocných (prof. MUDr. Zdeněk Ambler, 2004). ODBORNÁ GARANCE: MUDr. Stanislav Voháňka, CSc., MBA

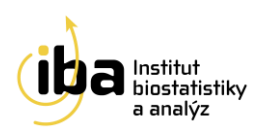

### 4) Facioskapulohumerální dystrofie (REaDY – FSHD):

Jedná se o třetí nejčastější vrozenou svalovou dystrofii s prevalencí 4/100 000.

Příznaky jsou zřetelné v pozdním dětství nebo adolescenci, nejpozději do 20 let věku. Choroba progreduje pomalu a neomezuje délku života. Postup choroby je zpravidla následující: nejprve je postižena mimická muskulatura, potom pletenec ramenní, abdominální svalstvo a nakonec dolní končetiny. Slabost mimického svalstva se projevuje sníženou mimikou, neschopností pískat, horší schopností dovírat oční štěrbiny, takže někteří pacienti spí s pootevřenýma očima. Objevují se odstávající lopatky a potíže s elevací horních končetin. Postižení je typicky asymetrické s primární manifestací na dominantní končetině. Postižené bývají i svaly paže (biceps, triceps), ušetřený je deltoideus a svaly předloktí, stejně jako bulbární, extraokulární a respirační svaly. Slabost peroneální svalové skupiny (skapuloperoneální forma) vede ke kohoutí chůzi, bývají však postiženy i pletencové svaly DKK. Svalové kontraktury typicky chybí.

Účinná kauzální ani symptomatická léčba není známa.

ODBORNÁ GARANCE: MUDr. Stanislav Voháňka, CSc., MBA

#### Citovaná literatura

Parent Project. Svalová (muskulární) dystrofie Duchenne/Becker. Dostupné online z http://www.parentproject.cz/description/description.htm [cit. 2011-05-17].

Kraus J., Hedvičáková P., Spinální svalové dystrofie v dětském věku, Neurologie pro praxi, 2006; 1: 18–19.

Bednařík J., Ambler Z., Růžička E. a kol., Klinická neurologie, 2010; 1033-1036.

Bednařík J., Neurológia pre prax-Svalové dystrofie, 2004; 139.

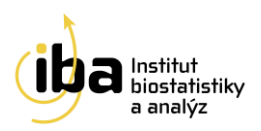

# POSTUP PŘI VKLÁDÁNÍ DAT DO REGISTRU READY –DM, DMD/BMD, FSHD A SMA

#### 1. VSTUP DO REGISTRU

Ve webovém prohlížeči zadejte URL: http://ready.registry.cz

| REaDY                                                                                                    |                                                                                                    |                                                                                                    |                                                                                  |                                                                             |                                                                   | česky   <u>english</u><br>stup do registru, helpdesk<br>1        |
|----------------------------------------------------------------------------------------------------|----------------------------------------------------------------------------------------------------|----------------------------------------------------------------------------------------------------|----------------------------------------------------------------------------------|-----------------------------------------------------------------------------|-------------------------------------------------------------------|------------------------------------------------------------------|
| Úvod                                                                                                    | Svalové dystrofie                                                                                                    | Přidejte se                                                                                                    | Pracoviště                                                                       | Stav registru                                                               | Výsledky                                                          | Dokumenty                                                        |
| Úvod<br>Projekt REaDY                                                                                     | (REgistr svalových Dystrofií) s                                                                                                    | e zahývá shěrem dat                                                                                                    | o léčbě a vývoji čtv                                                             | ř druhů svalových onen                                                      | nocnění: Duchenno                                                 | wa/Beckerova svalová                                             |
| dystrofie (DMD<br>navazuje na pr                                                                          | ojekt MDB – mezinárodní DM                                                                                                    | atrofie (SMA), myoton<br>ID/BMD registr, který                                                                                  | ická dystrofie (DM)<br>byl založen v roce 2                                      | a facioskapulohumerál<br>2004.                                              | ní svalová dystrofie                                              | e (FSHD). Od května 2011 tak                                     |
| Registr si klade<br>vývoji léčby a p                                                                      | e za cíl evidovat co nejvíce pa<br>réče o nemocné.                                                                                                    | cientů trpících těmito                                                                                                    | vrozenými genetick                                                               | rými vadami a díky kom                                                      | ipletním genetickýr                                               | n vyšetřením pomoci ve                                           |
| Díky tomu lze p                                                                                           | pacienty vedené v tomto regi                                                                                                    | stru bez problémů za                                                                                                    | řazovat i do meziná                                                              | irodních studií.                                                            |                                                                   | TREAT-NIND V New Casulu.                                         |
| Pacienti samot<br>níž budeme scl<br>poskytována.                                                          | ni maji přistup do struktury r<br>hopni lépe pochopit vnímání                                                                                              | egistru a mohou se sa<br>pacientů trpících těm                                                                                  | ami pomoci formul<br>ito vrozenými gene                                          | ářů dotazujících se na k<br>tickými poruchami a zji                         | valitu života <u>podile</u><br>stit, v jaké kvalitě je            | <u>t</u> na vytváření databáze, díky<br>e jim v současnosti péče |
| REaDY                                                                                                    | , 49                                                                                                    |                                                                                                    | M                                                                                |                                                                             |                                                                   | česky   <u>english</u><br>stup do registru, helpdesk             |
| Úvod                                                                                                    | Svalové dystrofie                                                                                                    | Přidejte se                                                                                                    | Pracoviště                                                                       | Stav registru                                                               | Výsledky                                                          | Dokumenty                                                        |
| Vstup do                                                                                                  | registru                                                                                                    |                                                                                                    |                                                                                  |                                                                             |                                                                   |                                                                  |
| <ul> <li>Chystáte s</li> <li>Přihlášení</li> <li>Údaje do r<br/>podporov.</li> <li>Budete-li r</li> </ul> | e opustit informační web htt<br>do systému vyžaduje platné<br>registru lze zadávat z jakéhok<br>at chráněnou komunikaci se<br>mít problém s přihlášením ne | p://ready.registry.cz a<br>uživatelské jméno a h<br>oliv počítače připojen<br>128bitovým šifrovánír<br>ibo jakýkoli jiný proble | přejít na zabezpeč<br>ieslo.<br>ého na internet a v<br>n).<br>ém technického ráz | ené stránky elektronick<br>ybaveného prohlížečen<br>u, prosím neváhejte koj | ého klinického regi<br>n MS Internet Explo<br>ntaktovat náš helpo | stru.<br>rer 5.5 nebo vyšším (musí<br>desk (viz níže).           |
|                                                                                                    |                                                                                                    | <b>&gt;&gt;&gt;</b>                                                                                                    | Vstoupit do re                                                                   | gistru<<< 2                                                                 |                                                                   |                                                                  |
| L                                                                                                    | ogin Login                                                                                                    |                                                                                                    |                                                                                  | Login: zade                                                                 | ejte Vaše přil                                                    | hlašovací jméno                                                  |
| н                                                                                                    | eslo ••••                                                                                                    |                                                                                                    |                                                                                  | Heslo: zade                                                                 | ejte Vaše he                                                      | slo                                                              |
|                                                                                                    | 3                                                                                                    | gin                                                                                                    |                                                                                  | Stiskněte tla                                                               | ičítko " <b>Logir</b>                                             | ı"                                                               |

Obr. 1 Vstup do systému

Institut Biostatistiky a Analýz, s.r.o Poštovská 68/3, 602 00 Brno http://www.biostatistika.cz

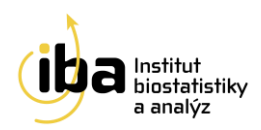

Po přihlášení do systému se zobrazí projekty, ke kterým má daný uživatel přístup, zvolením možnosti "**Otevřít**" pokračuje proces přihlášení se do registru, který je popsán na Obr 2.

| REaDY - DM                        | REaDY - Myotonic disorders Otevřít                                                        |
|-----------------------------------|-------------------------------------------------------------------------------------------|
| REaDY - DMD/BMD                   | REaDY - Duchenne/Becker Muscular Dystrophy                                                |
| REaDY - FSHD                      | FSHD - Facioscapulohumeral muscular dystrophy Otevřít                                     |
| REaDY - SMA                       | REaDY - Spinal muscular atrophy Otevřít                                                   |
|                                   |                                                                                           |
| Current User: Barbora (Admin) Mal | nià (MALAB) Current project. REaDY - DMD/BMD Time to log out 59:08 Select project Log Out |
| Search Patient   Add New Patie    | sent   Change Password   Study shudure   Helpdesk                                         |
| Search patient                    |                                                                                           |
| Form                              | Last opened patients                                                                      |
| Patient ID                        | Patient ID Opened date Action DMD-000101M-NN 14.10.2013 Open                              |
| Date of birth (dd.mm.yyy)         |                                                                                           |
| Sex                               |                                                                                           |
| First Name                        |                                                                                           |
| Initials                          |                                                                                           |
| Site                              |                                                                                           |
| Study arm<br>Validation result    |                                                                                           |
| Training patient                  |                                                                                           |
|                                   | Search                                                                                    |

Obr. 2 Výběr studie a vstup do registru

#### 2. ZÁKLADNÍ OKNO REGISTRU

Po vstupu do registru, se zobrazí základní formulář (viz Obr. 3), který umožňuje vyhledání již zaregistrovaného pacienta: záložka **"Search patient"** (viz <u>kapitola 4 Vyhledávání pacienta</u>), zadávat nové pacienty do databáze: záložka **"Add new patient"** (viz <u>kapitola 3 Registrace nového pacienta</u>), změnit osobní heslo: záložka **"Change Password"** (příklad **A** na Obr. 3) a zobrazit nápovědu: záložka **"Helpdesk**" (příklad **B** na Obr. 3). Ze systému se můžete odhlásit pomocí tlačítka "**Log out**" v pravém horním rohu (černá elipsa na Obr. 3).

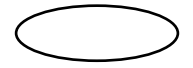

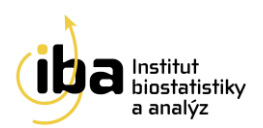

| Current User: Jana (Admin) Ba | aranová (BARANOVA)      | Current project: REaDY - DMD/BM | D Time to | log out: 59:55  | Select project | Log Ou |
|-------------------------------|-------------------------|---------------------------------|-----------|-----------------|----------------|--------|
| Search Patient   Add New      | Patient Change Password | Study structure Helpdesk        |           |                 |                |        |
| Search patient                | A                       | В                               |           |                 |                |        |
| Form                          |                         |                                 |           | Last opened pat |                |        |
| Patient ID                    |                         |                                 |           | Patient ID      | Opened date    | Action |
| Memo internal ID              |                         |                                 |           | 0102052126      | 12.06.2018     | Open   |
| mento internario              |                         |                                 |           | MD-M-990524     | 12.06.2018     | Open   |
| Date of birth (dd.mm.yyyy)    |                         |                                 |           | DMD-021010M-VP  | 12.06.2018     | Open   |
| Sex                           | $\sim$                  |                                 |           | DMD-000512M-TM  | 12.06.2018     | Open   |
| First Name                    |                         |                                 |           | DMD-000102M-JB  | 12.06.2018     | Open   |
| Last Name                     |                         |                                 |           |                 |                |        |
| Initials                      |                         |                                 |           |                 |                |        |
| Physician                     |                         |                                 | ~         |                 |                |        |
| Site                          |                         | ~                               |           |                 |                |        |
| Study arm                     |                         | ~                               |           |                 |                |        |
| Validation result             | ~                       |                                 |           |                 |                |        |
| Training patient              | ~                       |                                 |           |                 |                |        |
|                               |                         |                                 | Search    |                 |                |        |
| Advanced search params        |                         |                                 |           |                 |                |        |

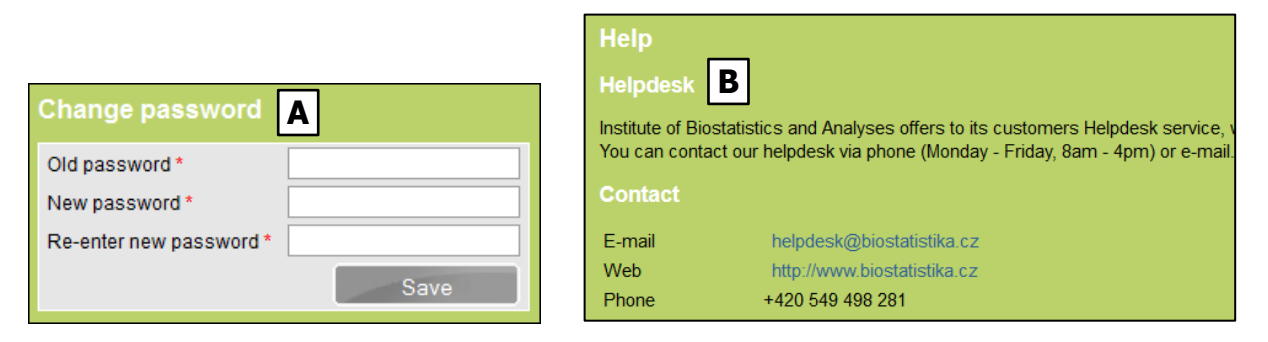

Obr. 3 Úvodní části systému

#### Poznámka č. 2: Automatické odhlášení ze systému

Pokud nebudete v registru delší dobu pracovat, systém Vás automaticky odhlásí – neuložené záznamy budou **vymazány**. Pro další práci je nutné provést opětovné přihlášení. Účelem této funkce je zabránit vstupu neoprávněné osoby do systému. Čas do odhlášení je zobrazen vedle názvu projektu v záhlaví obrazovky (modrá elipsa na Obr. 3).

#### Tlačítko "Select project" (Vyber projekt)

Tlačítko **"Select project**" (červená elipsa na Obr. 4) slouží ke vstupu do jiného projektu. Podmínkou je předpoklad, že máte oprávnění pro vstup do jiného projektu. Tato funkce slouží také k tomu, abyste mohli plynule přejít z jednoho registru do druhého, aniž byste se museli odhlašovat z příslušného registru.

#### Záložka "Study structure" (Struktura registru)

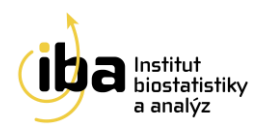

Záložka **"Study structure"** slouží k zobrazení aktuální struktury formuláře ve webovém i textovém formátu, konkrétně v MS WORD (viz postup na Obr. 4).

| Current User: Barbora (Admin) Malá (MALAB) Current pr      | roject: <b>REaDY - DMD/BMD</b> Time to | log out: 53:14 Select | project Log Out |
|------------------------------------------------------------|----------------------------------------|-----------------------|-----------------|
| Search Patient   Add New Patient   Change Password   Study | y structure Helpdesk                   | A                     |                 |
| Search patient B                                           |                                        |                       |                 |
| Form                                                       | Last opened pat                        |                       |                 |
| Patient ID                                                 | Patient ID                             | Opened date Action    |                 |

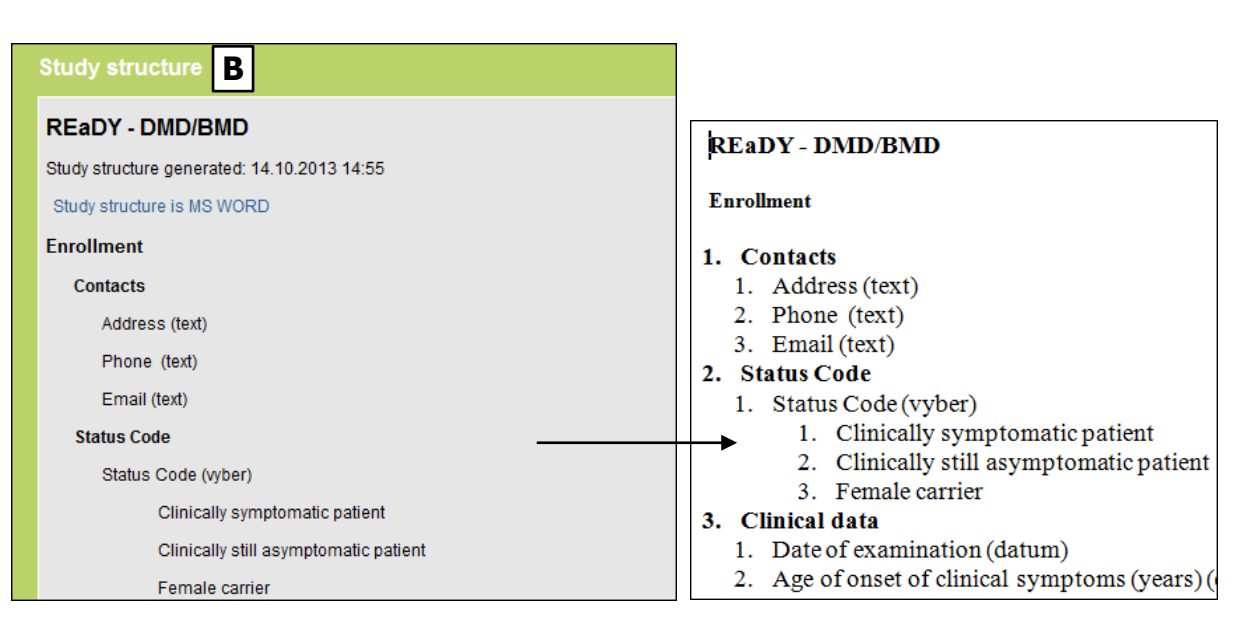

Obr. 4 Struktura studie

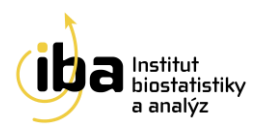

### 3. REGISTRACE NOVÉHO PACIENTA

Po stisknutí tlačítka "**Add new patient**" (černá elipsa na Obr. 5) v úvodní části systému se objeví šablona pro zadávání údajů o novém pacientovi. Podle typu projektu REaDY (SMA,DM,DMD/BMD nebo FSHD) lze v této sekci vyplnit některé z položek, které jsou popsané níže. V této části prosím zadejte všechny požadované údaje nutné ke generaci jedinečného ID pacienta (označeny \*).

- "Memo internal ID" pomocný vnitřní kód pacienta, který je šifrován již na straně klienta.
- "Date of Birth (dd.mm.yyyy) \*" datum narození pacienta, které musí být v předepsaném tvaru (DD.MM.YYYY), jinak jej systém nepřijme.
- 3. "Sex\*" pohlaví pacienta.
- 4. "First name" křestní jméno pacienta.
- 5. "Last name" příjmení pacienta.
- 6. "Initials\*" iniciály pacienta.
- 7. "Date of Consent<sup>\*</sup>" datum informovaného souhlasu.

V dalším kroku zkontrolujte, resp. vyberte "**Physician**<sup>\*</sup>" – lékaře (**A** na Obr. 5) a příslušné "**Site**<sup>\*</sup>" – centrum (**B** na Obr. 5), který/které pacienta zaregistroval/o z příslušného přednastaveného seznamu. Dále případně zvolte "**Study arm**<sup>\*</sup>" – rameno studie. V případě, že si budete pouze chtít vyzkoušet práci v databázi, zatrhněte políčko "**Training patient**" – cvičný pacient (**C** na Obr. 5).

Stisknutím tlačítka **"Save"** – uložit (**D** na Obr. 5) bude vygenerováno příslušné jedinečné **"Patient ID"** – ID pacienta (**E** na Obr. 5). ID pacienta bude generováno v předepsaném tvaru, kde:

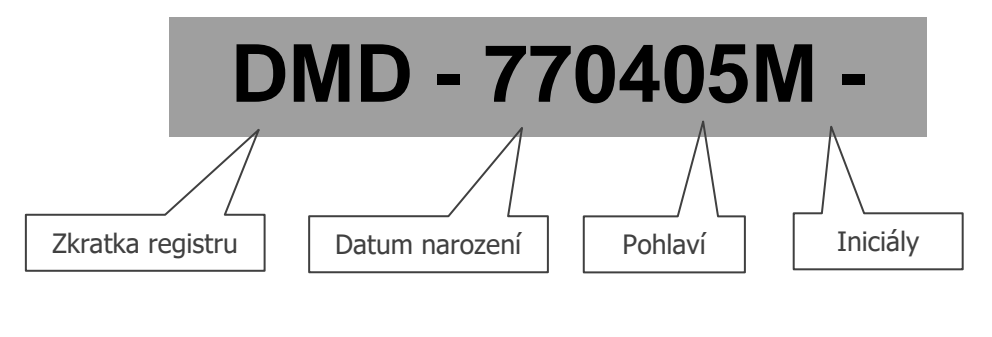

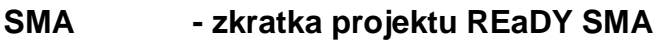

Institut Biostatistiky a Analýz, s.r.o Poštovská 68/3, 602 00 Brno http://www.biostatistika.cz

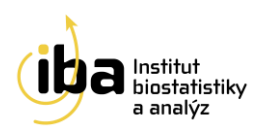

| DM      | - zkratka projektu REaDY DM                    |
|---------|------------------------------------------------|
| DMD     | - zkratka projektu REaDY DMD/BMD               |
| FSHD    | - zkratka projektu REaDY FSHD                  |
| 770405M | - rok, měsíc a den narození (RRMMDD) + pohlaví |
| ТР      | - iniciály pacienta                            |

Postup registrace nového pacienta včetně imaginárního příkladu je popsán na Obr. 5.

| Current User: Barbora (A | Admin) Malá (MALAB)      | Current project: REaDY - DMD/BMD  | Time to log o  |
|--------------------------|--------------------------|-----------------------------------|----------------|
| Search Patien   Add      | New Patient Change Passw | vord   Study structure   Helpdesk |                |
| Add new natient          |                          |                                   |                |
| Add new patient          |                          | _                                 |                |
| Patient ID               |                          | -                                 |                |
| Date of birth (dd mm v   | uuu) *                   | _                                 |                |
| Sex*                     |                          |                                   |                |
| First Name               |                          |                                   |                |
| Last Name                |                          | -                                 |                |
| Initials *               |                          | -                                 |                |
| Date of Consent *        |                          | _                                 |                |
| Physician *              | (Admin) Malá Barbora     | a (CBA)                           | •              |
| Site *                   | CBA                      | -                                 |                |
| Study arm *              |                          | •                                 |                |
| Training patient         |                          |                                   |                |
|                          |                          |                                   | Save           |
| -110                     |                          |                                   |                |
| entid                    |                          |                                   |                |
| io internal ID           |                          |                                   |                |
| of birth (dd.mm.yyyy)*   | 5.4.1977                 |                                   |                |
| •                        | Male 🔻                   |                                   | MUDr. AA       |
| Name                     |                          |                                   | :              |
| Name                     |                          | i —                               | :              |
| le *                     | TD                       |                                   | MUDr. ZZ       |
| -f Osas satt             |                          |                                   |                |
| of Consent "             | 14.10.2013               |                                   |                |
| ician *                  | (Admin) Malá Barbora     | (CBA)                             |                |
| *                        | CBA                      |                                   |                |
| y arm *                  | Male patients            | •                                 | 99 - Contrum 7 |
| ing patient OC           |                          |                                   |                |
|                          |                          |                                   |                |
|                          |                          | 4                                 | Save           |
|                          |                          | D                                 |                |
| MD-770405M-TP)(N         | lale patients)           |                                   |                |
|                          |                          |                                   |                |
| 0                        | pr. 5 Registrac          | e noveno pacienta                 |                |

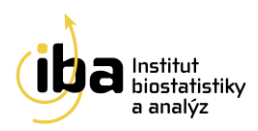

# 4. VYHLEDÁVANÍ PACIENTA

Pro vyhledávání již registrovaného pacienta/pacientů existují dvě možnosti (viz tlačítko "Search Patient" - černá elipsa na Obr. 7):

- A) znáte-li ID pacienta, vepište toto ID do příslušné kolonky a stiskněte tlačítko "Search" (příklad A na Obr. 7). Zobrazí se záznam konkrétního pacienta.
- B) víte-li, že jste pacienta osobně založili, stiskněte tlačítko "Search" (příklad B na Obr. 7). Zobrazí se záznamy všech pacientů, kteří byli v daném centru zaregistrováni. V případě příliš vysokého počtu zobrazených záznamů doporučujeme vyplnit pokud možno co nejvíce doplňujících údajů o pacientovi, např. "Memo internal ID", "Date of Birth", "Sex", "First name", "Last name" nebo "Initials" a znovu stisknout tlačítko "Search" Touto operací se počet zobrazených záznamů výrazně sníží.

Po vyhledání příslušného pacienta a kliknutím na tlačítko "**Open**" (černá elipsa na Obr. 7 - B) vstoupíte do hlavní části systému, ve které jsou uloženy všechny elektronické formuláře potřebné pro práci s daty pacienta.

Po kliknutí na tlačítko **"Search"** systém vypíše všechny zadané pacienty, ke kterým máte přístup a kteří odpovídají zadaným parametrům. Výpis je stránkovaný po 50 záznamech. Pro přechod na další stránku záznamů, klikněte na bíle podbarvenou řadu čísel (černý obdélník na Obr. 6).

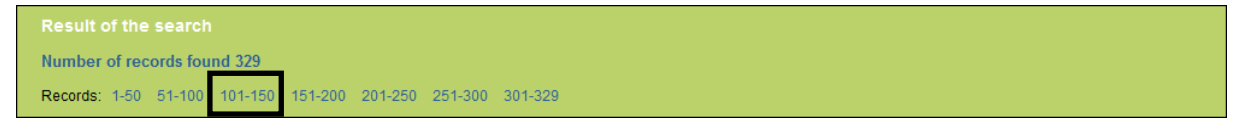

Obr. 6 Stránkování výpisu výsledků vyhledávání

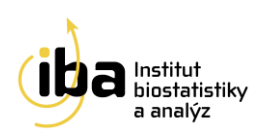

| J Search Patient   Add New P                                                                                                    | Patient   Change Password   Stud                                                                                                    | y structure   He                                                   | elpdesk                                                                                                    |                                                                                                    |                                                     |                                                                                                    |
|----------------------------------------------------------------------------------------------------|----------------------------------------------------------------------------------------------------|--------------------------------------------------------------------|----------------------------------------------------------------------------------------------------|----------------------------------------------------------------------------------------------------|-----------------------------------------------------|----------------------------------------------------------------------------------------------------|
| Search patient                                                                                                    |                                                                                                    |                                                                    |                                                                                                    |                                                                                                    |                                                     | A                                                                                                    |
|                                                                                                    |                                                                                                    |                                                                    | Last opened                                                                                                | patients                                                                                                    |                                                     |                                                                                                    |
| Patient ID     D       Memo internal ID     I       Date of birth (dd.mm.yyyy)     Sex       First Name     D       Last Name     I       Initials     Site       Study arm     Validation result       Training patient     I                                                                                                    | DMD-770405M-TP <br>DMD-770405M-TP  (CBA)                                                                                                    | Search                                                             | Patient II<br>DMD-770405M<br>DMD-000101M                                                                   | D Opened da<br>TP 14.10.2013<br>NN 14.10.2013                                                                                                    | ate Action<br>Open<br>Open                          |                                                                                                    |
| Advanced search params                                                                                                    |                                                                                                    |                                                                    | Patient's Forms                                                                                            |                                                                                                    |                                                     |                                                                                                    |
|                                                                                                    |                                                                                                    |                                                                    | DMD-770405M-                                                                                               | TP (Male natient                                                                                                    | 2)                                                  |                                                                                                    |
|                                                                                                    |                                                                                                    |                                                                    | Date of birth (dd.mm.                                                                                      | yyyy) 0                                                                                                    | 5.04.1977                                           | Last Name, first name                                                                                                    |
|                                                                                                    |                                                                                                    |                                                                    | Sex                                                                                                    | М                                                                                                    | ale                                                 | Site                                                                                                    |
|                                                                                                    |                                                                                                    |                                                                    | Personal data                                                                                              |                                                                                                    |                                                     |                                                                                                    |
| Search patient                                                                                                    |                                                                                                    |                                                                    | Last opened                                                                                                | patients                                                                                                    | Ţ                                                   | В                                                                                                    |
| Patient ID                                                                                                    |                                                                                                    |                                                                    | Patient I                                                                                                  | D Opened da<br>TP 14 10 2013                                                                                                    | ate Action                                          | F                                                                                                    |
| Memo internal ID                                                                                                    |                                                                                                    |                                                                    | DWD-770405W-                                                                                               | 11 11.10.2010                                                                                                    | Open                                                |                                                                                                    |
| Memo internal ID<br>Date of birth (dd.mm.yyyy)                                                                                                    |                                                                                                    |                                                                    | DMD-000101M-                                                                                               | NN 14.10.2013                                                                                                    | Open                                                |                                                                                                    |
| Memo internal ID<br>Date of birth (dd.mm.yyyy)<br>Sex                                                                                                    |                                                                                                    |                                                                    | DMD-000101M-                                                                                               | NN 14.10.2013                                                                                                    | Open                                                |                                                                                                    |
| Memo internal ID<br>Date of birth (dd.mm.yyyy)<br>Sex<br>First Name                                                                                                    |                                                                                                    |                                                                    | DMD-000101M-                                                                                               | NN 14.10.2013                                                                                                    | Open                                                |                                                                                                    |
| Memo internal ID<br>Date of birth (dd.mm.yyyy)<br>Sex<br>First Name<br>Last Name                                                                                                    |                                                                                                    |                                                                    | DMD-000101M-                                                                                               | NN 14.10.2013                                                                                                    | Open                                                |                                                                                                    |
| Memo internal ID Date of birth (dd.mm.yyyy) Sex First Name Last Name Initials Site                                                                                                    | ▼<br>CBA                                                                                                    |                                                                    | DMD-000101M-                                                                                               | NN 14.10.2013                                                                                                    | Open                                                |                                                                                                    |
| Memo internal ID Date of birth (dd.mm.yyyy) Sex First Name Last Name Initials Site Study arm                                                                                                    |                                                                                                    |                                                                    | DMD-000101M-                                                                                               | NN 14.10.2013                                                                                                    | Open                                                |                                                                                                    |
| Memo internal ID Date of birth (dd.mm.yyyy) Sex First Name Last Name Initials Site Study arm Validation result                                                                                                    |                                                                                                    |                                                                    | DMD-000101M-                                                                                               | NN 14.10.2013                                                                                                    | Open                                                |                                                                                                    |
| Memo internal ID Date of birth (dd.mm.yyyy) Sex First Name Last Name Initials Site Study arm Validation result Training patient                                                                                                    |                                                                                                    |                                                                    | DMD-000101M-                                                                                               | NN 14.10.2013                                                                                                    | Open                                                |                                                                                                    |
| Memo internal ID Date of birth (dd.mm.yyyy) Sex First Name Last Name Initials Site Study arm Validation result Training patient                                                                                                    |                                                                                                    | Search                                                             | DMD-000101M-                                                                                               | NN 14.10.2013                                                                                                    | Open                                                |                                                                                                    |
| Memo internal ID Date of birth (dd.mm.yyyy) Sex First Name Last Name Initials Site Study arm Validation result Training patient Advanced search params                                                                                                    |                                                                                                    | Search                                                             | DMD-000101M-                                                                                               | NN 14.10.2013                                                                                                    | Open                                                |                                                                                                    |
| Memo internal ID Date of birth (dd.mm.yyyy) Sex First Name Last Name Initials Site Site Validation result Training patient Advanced search params Result of the search                                                                                                    |                                                                                                    | Search                                                             | DMD-000101M-                                                                                               | NN 14.10.2013                                                                                                    | Open                                                |                                                                                                    |
| Memo internal ID Date of birth (dd.mm.yyyy) Sex First Name Last Name Initials Site Study arm Validation result Training patient Advanced search params Result of the search Number of records found 1                                                                                                    |                                                                                                    | Search                                                             | DMD-000101M-                                                                                               | NN 14.10.2013                                                                                                    | Open                                                |                                                                                                    |
| Memo internal ID Date of birth (dd.mm.yyyy) Sex First Name Last Name Initials Site Study arm Validation result Training patient Advanced search params Result of the search Number of records found 1 Records: 1-11                                                                                                    |                                                                                                    | Search                                                             | DMD-000101M-                                                                                               | NN 14.10.2013                                                                                                    | Open                                                |                                                                                                    |
| Memo internal ID         Date of birth (dd.mm.yyyy)         Sex         First Name         Last Name         Initials         Site         Site         Study arm         Validation result         Training patient         Advanced search params         Result of the search         Number of records found 10         Records: 1-11                                                                                                    | CBA<br>▼<br>▼<br>T<br>T<br>T<br>T<br>T<br>T<br>T<br>T<br>T<br>T<br>T<br>T<br>T                                                                                                    | Search                                                             | DMD-000101M-<br>DMD-000101M-                                                                               | NN         14.10.2013           ↑ Enrolled by ↓                                                                                                    | Open                                                | ↑ Validity<br>↓ Action                                                                                                    |
| Memo internal ID         Date of birth (dd.mm.yyyy)         Sex         First Name         Last Name         Initials         Site         Study arm         Validation result         Training patient    Advanced search params Result of the search Number of records found 1 Records: 1-11 <ul> <li>Patient ID</li> <li>Site</li> <li>DMD-000118M-</li> <li>CBA</li> <li>DMD-000215F-MR</li> <li>CBA</li> <li>CBA</li> </ul>                                      |                                                                                                    | Search                                                             | DMD-000101M- DMD-000101M-                                                                                  | The left of the left of the left of  | Name                                                | ↑ Validity<br>↓ Action<br>Valid Coren<br>Valid Open                                                                                                    |
| Memo internal ID         Date of birth (dd.mm.yyyy)         Sex         First Name         Last Name         Initials         Site         Study arm         Validation result         Training patient         Advanced search params         Result of the search         Number of records found 1         Records:       1-11         ↑       Patient ID ↓       ↑         DMD-000118M-       CBA         DMD-00011FM-       CBA         DMD-500101M-JN       CBA | ▼       ■       ■       ■       ■       ■       ■       ■       ■       ■       ■       ■       ■       ■       ■       ■       ■       ■       ■       ■       ■       ■       ■       ■       ■       ■       ■       ■       ■       ■       ■       ■       ■       ■       ■       ■       ■       ■       ■       ■       ■       ■       ■       ■       ■       ■       ■       ■       ■       ■       ■       ■       ■       ■       ■       ■       ■       ■       ■       ■       ■       ■       ■       ■       ■       ■       ■       ■    < | Search<br>↑ Sex<br>↓<br>Female 22<br>Female 27<br>Male 05          | DMD-770403M         DMD-000101M-         DMD-000101M-         204.2011         7.08.2013         9.11.2012 | Anno 10.2013     Into 2013     It 10.2013     It 10.201     It 10.2013     It 10.2013     It 10.201     It 10.2013     It 10.201     It 10.201     It 10.201     It 10.201     It 10.201     It 10.201     It 10.201     It 10.201     It 10.201     It 10.201     It 10.201     It 10.201     It 10.201     It 10.201     It 10.201     It 10.201     It 10.201     It 10.201     It 1 | Name<br>Jan Novák                                   | ▲ Validity<br>↓ Action<br>Valid<br>Valid<br>Valid<br>Valid<br>Valid<br>Valid<br>Valid<br>Valid<br>Valid<br>Valid<br>Valid<br>Valid<br>Valid<br>Valid<br>Validity<br>Validity<br>Validity<br>Validity<br>Validity<br>Validity<br>Validity<br>Validity<br>Validity<br>Validity<br>Validity<br>Validity<br>Validity<br>Validity<br>Validity<br>Valid<br>Valid<br>Valid<br>Val |
| Memo internal ID         Date of birth (dd.mm.yyyy)         Sex         First Name         Last Name         Initials         Site         Study arm         Validation result         Training patient         Advanced search params         Result of the search         Number of records found 10         Records:       1-11              Patient ID                                                                                                    |                                                                                                    | Search<br>Search<br>Female 22<br>Female 27<br>Male 09<br>Female 28 | Date of enrollment     2.04.2011 7.08.2013 9.11.2012 8.08.2013                                             | A Enrolled by ↓     Admin) Mertová J.     (Admin) Ngo O.     (Admin) Priessnitz     J.                                                                                                    | Vpen<br>Open<br>Name<br>Jan Novák<br>Ruth<br>Trniek | ▲ Validity       Action         Valid       Open         Valid       Open         Valid       Open                                                                                                    |

Obr. 7 Vyhledávání pacienta/pacientů

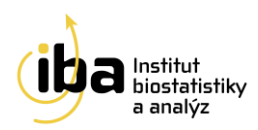

#### Poznámka č. 3:

Pro rychlý přístup k naposledy otevřeným pacientům ("**Last opened patients**") slouží tabulka v pravé části základního okna aplikace, kde jsou pacienti seřazeni chronologicky dle data posledního otevření/zobrazení pacienta (černý rámeček na Obr. 7 - A).

#### Poznámka č. 4: Řazení výsledků vyhledávání

Výsledky vyhledávání pacientů (viz Obr. 8) lze řadit vzestupně i sestupně podle několika kritérií: **Pacient ID** (příklad **A** na Obr. 8 - vzestupně podle ID pacienta), **Site** (centrum), **Date of birth** (datum narození), **Sex** (pohlaví), **Date of enrollment** (příklad **B** na Obr. 8 – vzestupně podle data zařazení do studie) a **Enrolled by** (kým byl pacient zařazen do studie).

| Denvilà e 6 Altre e e e           | a ma la     |                              |        |                      |                          |              |                 |        |
|-----------------------------------|-------------|------------------------------|--------|----------------------|--------------------------|--------------|-----------------|--------|
| Result of the sea                 |             |                              |        |                      |                          |              |                 |        |
| Number of records                 | s found 6   |                              |        |                      |                          |              |                 |        |
| Records: 1-6                      |             |                              |        |                      |                          |              |                 |        |
| ↑ Patient ID ↓                    | ∱ Site<br>↓ | ↑ Date of birth (dd.mm.yyyy) | ∱ Sex  | ↑ Date of enrollment | ↑ Enrolled by ↓          | Name         | ↑ Validity      | Action |
| DMD-500101M-JN                    | CBA         | 01.01.1950                   | Male   | 09.11.2012           | (Admin) Priessnitz<br>J. | Jan<br>Novák | Valid           | Open   |
| DMD-680229F-NJ                    | CBA         | 29.02.1968                   | Female | 13.08.2013           | (Admin) Ngo O.           |              | Valid           | Open   |
| DMD-770405M-TP                    | CBA         | 05.04.1977                   | Male   | 14.10.2013           | (Admin) Malá B.          |              | Valid           | Open   |
| DMD-800411M-AK                    | CBA         | 11.04.1980                   | Male   | 18.06.2012           | Kluska A.                |              | Valid           | Open   |
| DMD-920519M-HP                    | CBA         | 19.05.1992                   | Male   | 21.10.2011           | Pavlovská L.             |              | Valid           | Open   |
| Number of records<br>Records: 1-6 | s found 6   |                              |        |                      |                          |              |                 | В      |
| 🛧 Patient ID 🕹                    | ∱ Site<br>↓ | ↑ Date of birth (dd.mm.yyyy) | ∱ Sex  | ↑ Date of enrollment | ↑ Enrolled by ↓          | Name         | ↑ Validity<br>↓ | Action |
| test_bmd                          | CBA         | 01.01.2000                   | Male   | 11.04.2011           | Kluska A.                |              | Valid           | Open   |
| DMD-920519M-HP                    | CBA         | 19.05.1992                   | Male   | 21.10.2011           | Pavlovská L.             |              | Valid           | Open   |
| DMD-800411M-AK                    | CBA         | 11.04.1980                   | Male   | 18.06.2012           | Kluska A.                |              | Valid           | Open   |
| DMD-500101M-JN                    | CBA         | 01.01.1950                   | Male   | 09.11.2012           | (Admin) Priessnitz<br>J. | Jan<br>Novák | Valid           | Open   |
| DMD-680229F-NJ                    | CBA         | 29.02.1968                   | Female | 13.08.2013           | (Admin) Ngo O.           |              | Valid           | Open   |
| DUD 770405U TD                    | 004         | 05.04.4077                   | Mala   | 44 40 0040           | (Admin) Malá D           |              |                 |        |

Obr. 8 Řazení pacientů

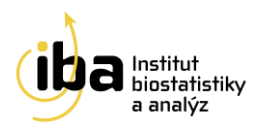

### 5. PRACOVNÍ OKNO

Pracovní okno se skládá ze dvou vzájemně provázaných částí:

- a) oddíl "Patient" (Pacient)
- b) oddíl "Phases and forms" (Fáze a formuláře)

V oddílu "**Patient"** jsou uvedeny základní údaje o pacientovi, které vznikly automatickým překopírováním údajů z registrace pacienta (viz <u>kapitola 3 Registrace</u> <u>nového pacienta</u>). V této části také lze editovat (upravovat) všechny osobní údaje o pacientovi (vyjma ID pacienta, které může upravit pouze pracovník zákaznické podpory HelpDesk IBA s.r.o) po kliknutí na tlačítko "**Personal data**". Příklad úpravy osobních údajů pacienta ("**Update patient"**) je znázorněn na Obr. 9.

V oddílu "**Phases and forms**" jsou uloženy všechny formuláře, se kterými je možno v průběhu studie pracovat.

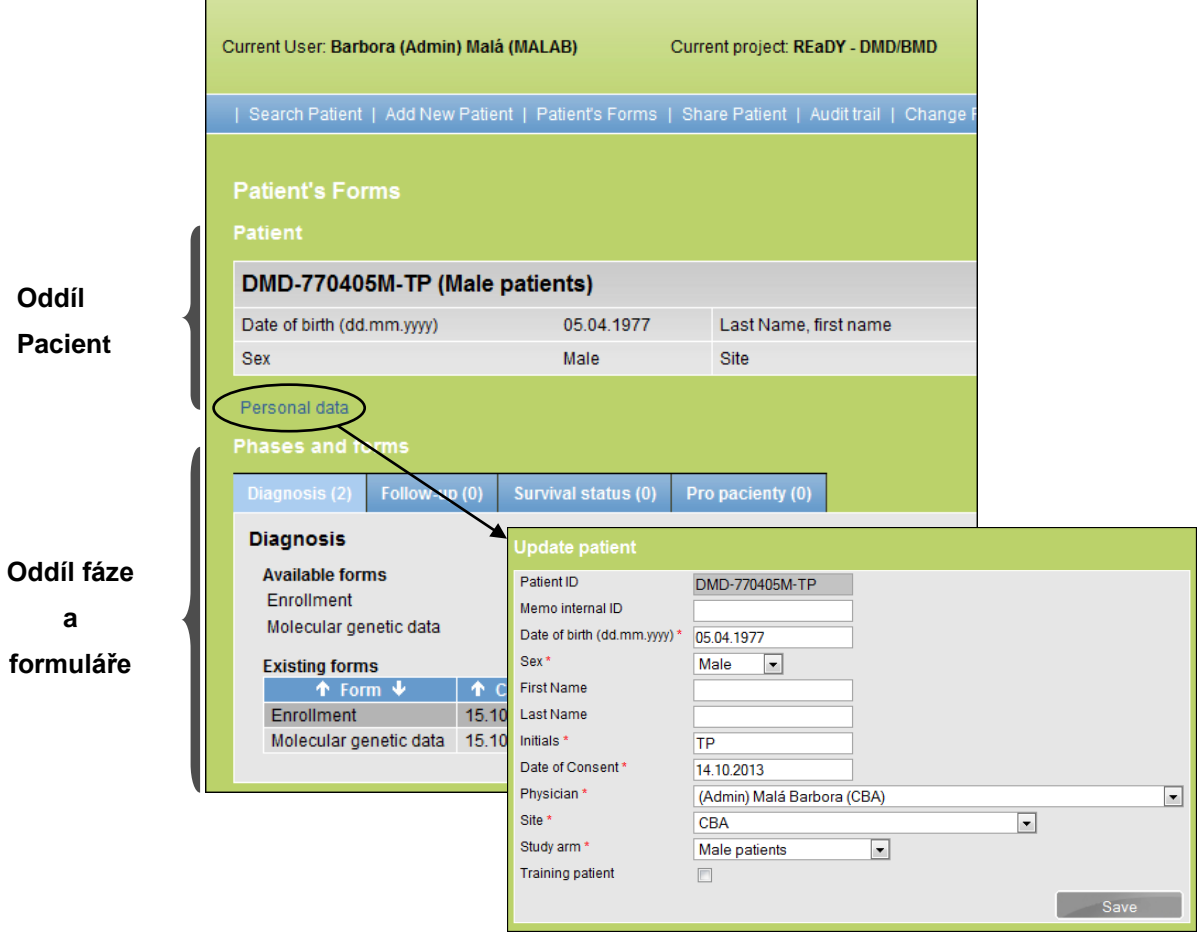

Obr. 9 Pracovní okno

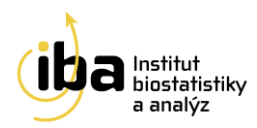

S formuláři, které jsou zobrazeny v pracovním okně, lze pracovat dvěma způsoby:

- a) založit nový formulář (viz kapitola 6 Založení nového formuláře)
- b) editovat stávající formulář (viz kapitola 7 Práce s formulářem)

## 6. ZALOŽENÍ NOVÉHO FORMULÁŘE

Pro založení nového formuláře je zapotřebí vyhledat konkrétního pacienta (viz kapitola 4 Vyhledávání pacienta). Nový formulář založíte kliknutím na tlačítko "Create new form" (Založ nový formulář). Obrázek 10 ukazuje otevření formuláře s názvem "Enrollment" (Vstupní údaje).

| Patient's Forms                                         |                     |                       |     |                    |                      |  |
|---------------------------------------------------------|---------------------|-----------------------|-----|--------------------|----------------------|--|
|                                                         |                     |                       |     |                    |                      |  |
| DMD-770405M-TP (Male p                                  | oatients)           |                       |     |                    |                      |  |
| Date of birth (dd.mm.yyyy)                              | 05.04.1977          | Last Name, first name | ,   | Enrolled by        | Barbora (Admin) Malá |  |
| Sex                                                     | Male                | Site                  | CBA | Date of enrollment | 14.10.2013           |  |
| Personal data                                           |                     |                       |     |                    |                      |  |
| Phases and forms                                        |                     |                       |     |                    |                      |  |
| Diagnosis (0) Follow-up (0)                             | Survival status (0) | Quality of life (0)   |     |                    |                      |  |
| Diagnosis                                               | · · · · ·           |                       |     |                    |                      |  |
| Available forms<br>Enrollment<br>Molecular genetic data | <                   | Create new form       |     |                    |                      |  |
| Molecular genetic data                                  |                     | Careate new form      |     |                    |                      |  |
| Data form Enrollment                                    |                     |                       |     |                    |                      |  |
|                                                         |                     |                       |     |                    |                      |  |
| DMD-770405M-TP (Male p                                  | oatients)           |                       |     |                    |                      |  |
| Date of birth (dd.mm.yyyy)                              | 05.04.1977          | Last Name, first name | ,   | Enrolled by        | Barbora (Admin) Malá |  |
| Sex                                                     | Male                | Site                  | CBA | Date of enrollment | 14.10.2013           |  |
| Data form                                               |                     |                       |     |                    |                      |  |
| Save Save and                                           | close               |                       |     |                    |                      |  |
|                                                         |                     |                       |     |                    |                      |  |
| Contacts                                                |                     |                       |     |                    |                      |  |
| Address *                                               |                     | <b>?</b>              |     |                    |                      |  |
| Phone                                                   | <u></u>             |                       |     |                    |                      |  |
| Email ?                                                 | <b>I</b>            |                       |     |                    |                      |  |
|                                                         |                     |                       |     |                    |                      |  |

Obr. 10 Založení formuláře

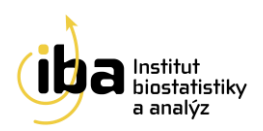

## 7. VYPLŇOVÁNÍ ÚDAJŮ VE FORMULÁŘI

Okna všech formulářů jsou rozdělena na tři části (viz Obr. 11):

- 1) záhlaví obsahuje základní údaje o pacientovi,
- 2) hlavní část obsahuje již samotný formulář pro zadávání dat o pacientovi,
- 3) zápatí obsahuje informace o stavu práce s formulářem.

Záhlaví obsahuje základní informace, tzn. ID Pacienta, Datum narození, Iniciály, Lékaře, Pohlaví, Datum zařazení a Centrum.

**Hlavní část** obsahuje již samotný formulář pro zadávání dat o pacientovi. Je rozdělena na odstavce, které jsou zvýrazněny tučným písmem (viz černá elipsa na Obr. 11). K pohybu ve formuláři slouží rolovací lišta na pravé straně. Základem formuláře jsou bílá a šedá políčka, které je nutno vyplnit.

**Zápatí** obsahuje tlačítko pro informaci o stavu práce s formulářem, konkrétně výběr z možností **Pending** (rozpracované), **Completed** (úplné) a **Uncollectable** (nevyplnitelné), které slouží jako informace o Vaší práci s formulářem. Uložení zadaných údajů ve formuláři ukončíme stisknutím tlačítka "**Save**" (viz černá elipsa na obr. 11).

- V případě, že jste z jakéhokoliv důvodu nestihli řádně vyplnit celý formulář, vyberte možnost "Pending" (rozpracované).
- V případě, že jsou vyplněna všechna pole a v případě a formulář je zcela kompletní vyberte možnost "Completed" (úplné).
- V případě, že nelze informace potřebné k řádnému vyplnění formuláře dohledat, vyberte možnost "Uncollectable" (nevyplnitelné).

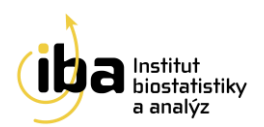

| Data form Enrollment<br>Patient                                             |             |
|-----------------------------------------------------------------------------|-------------|
| DMD-770405M-TP (Male patients)                                              |             |
| Date of birth (dd.mm.yyyy) 05.04.1977 Last Name, first name ,               | Záhlaví     |
| Sex Male Site CBA                                                           |             |
| Data form Save Save and close Contacts                                      |             |
| Address * 27 27 27 27 27 27 27 27 27 27 27 27 27                            | Hlavní část |
| Status Code *                                                               |             |
| Form status<br>Form status<br>Save<br>Pending<br>Completed<br>Uncollectable | Zápatí      |

Obr. 11 Vyplňování údajů ve formuláři

#### Poznámka č. 5

U některých otázek je černý otazník, který obsahuje bližší vysvětlení dané otázky (např. bližší popis postupu, kdy má být vyplněn email). Příklad je na Obr. 12.

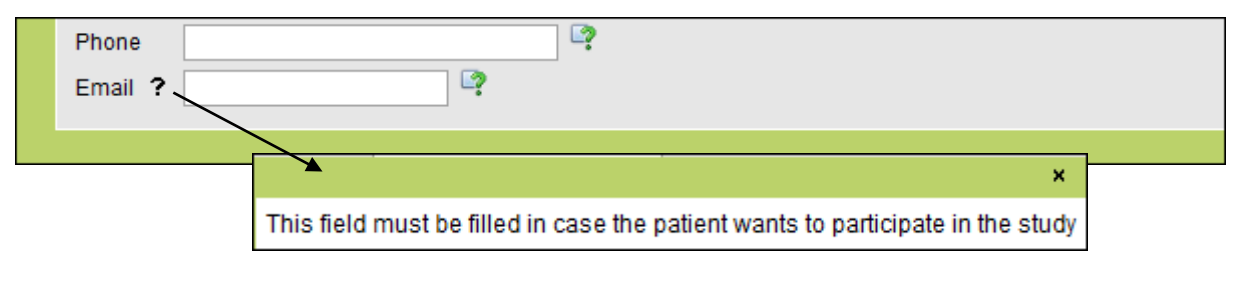

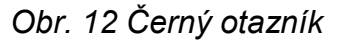

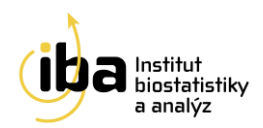

Ve formuláři se nacházejí bíle a šedě podbarvená políčka. Základem všech formulářů jsou *bílá políčka*, do kterých se údaje přímo vpisují (příklad **A** na Obr. 13) případně se vkládají kliknutím na daný údaj z přednastaveného výběru (příklad **B** na Obr. 13). Šedá *políčka* jsou vázána na odpověď na předchozí otázku (příklad **C** na Obr. 13). Je-li zapotřebí původně šedé políčko vyplnit, změní toto políčko svou barvu na bílou (příklad **D** na Obr. 13) a lze do něj vepisovat, případně vkládat data z přednastaveného výběru. Tato funkce je ilustrována na Obr. 13.

| Contacts Address * Phone Email ?                                                                                                    | · · · A |
|----------------------------------------------------------------------------------------------------|---------|
| Status Code *  Status Code *  Clinically still asymptomatic patient Clinically symptomatic patient Clinical dat: Female carrier                                      | B       |
| Muscle biopsy<br>Muscle biopsy<br>Dystrophic changes * •<br>DYSTROPHIN EXPRESSION CODE<br>DYS 1 •<br>DYS 2 •<br>DYS 3 •<br>WESTERN BLOT •<br>Utrophin upregulation • | C       |
| Muscle biopsy<br>Muscle biopsy<br>Dystrophic changes<br>DYSTROPHIN EXPRESSION CODE<br>DYS 1<br>DYS 2<br>DYS 3<br>WESTERN BLOT<br>Utrophin upregulation               | D       |

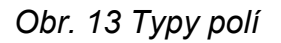

#### 8. Práce s formulářem

Institut Biostatistiky a Analýz, s.r.o Poštovská 68/3, 602 00 Brno http://www.biostatistika.cz

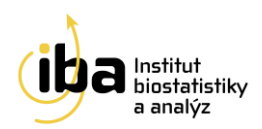

Založené formuláře lze upravovat/editovat pomocí akce "**Open**" (příklad **A** na Obr. 14), vytisknout pomocí akce "**Printable**" (příklad **B** na Obr. 14), popř. smazat, akce "**Delete**" (příklad **C** na Obr. 14).

**Upozornění:** Smazání formuláře je nevratný krok. Tuto funkci doporučujeme využívat pouze v případech, kdy je omylem dvakrát založen stejný formulář. Smazání celého záznamu pacienta, tedy včetně celého ID z databáze mohou pouze pracovníci oddělení HelpDesk. Žádost musí být zaslána e-mailem a uložený záznam musí být prost jakýchkoliv formulářů (musíte veškeré již založené formuláře vymazat pomocí akce "Smazat").

| Existing forms            |                        |                      |                 |                                                                                                    |            |                      |
|---------------------------|------------------------|----------------------|-----------------|----------------------------------------------------------------------------------------------------|------------|----------------------|
| 🛧 Form 🕹                  | 🛧 Created 🕹 🛧 Modified | 🔸 🛧 Created by 🔸     | 1 Modified by   | 🔸 🏠 Status 🕹 Probler                                                                                                    | ns A       | ction                |
| Enrollment                | 15.10.2013 15.10.2013  | (Admin) Malá B.      | (Admin) Malá B. | Pending                                                                                                    | Open Dele  | te Printable         |
| Molecular genetic data    | 15.10.2013 15.10.2013  | (Admin) Malá B.      | (Admin) Malá B. | Pending                                                                                                    | Open Dele  | te Printable         |
|                           |                        |                      |                 |                                                                                                    |            |                      |
|                           |                        |                      |                 |                                                                                                    |            |                      |
| Data form Enrollment      |                        |                      |                 | Data form Enrollment                                                                                                    | 1          |                      |
| Patient                   |                        | A                    | T I             | Patient                                                                                                    | 1          |                      |
|                           |                        |                      |                 | DMD-770405M-TP (Male p                                                                                                    | patients)  |                      |
| DMD-770405M-TP (N         | /lale patients)        |                      |                 | Date of birth (dd mm ywy)                                                                                                    | 05.04.1977 | Last Name first name |
| Date of birth (dd mm vvv) | 05 04 1977             | Last Name first name |                 | Sex /                                                                                                    | Male       | Site                 |
| Cox                       | Mole                   | Cito                 |                 | and the second second s |            |                      |
| JEA                       | ware                   | One                  |                 |                                                                                                    |            |                      |
| Data form                 |                        |                      |                 | Contacts                                                                                                    |            |                      |
|                           |                        |                      |                 | Address                                                                                                    |            |                      |
| Save Sav                  | ve and close           |                      |                 | Email                                                                                                    |            |                      |
|                           |                        |                      | 1               |                                                                                                    |            |                      |
| Contacts                  |                        |                      | 1               | Status Code                                                                                                    |            |                      |
| Address *                 |                        |                      | ? /             | Status Code                                                                                                    |            |                      |
| Dhana                     |                        |                      |                 |                                                                                                    |            |                      |
| Filone                    |                        |                      | 1               |                                                                                                    |            |                      |
| Email ?                   |                        | /                    | 1               | Clinical data                                                                                                    |            |                      |
|                           |                        | 1                    |                 | Date of examination<br>Age of onset of clinical symptoms                                                                                                    | (vears)    |                      |
|                           |                        |                      |                 | Still ambulant                                                                                                    | (cuis)     |                      |
|                           |                        |                      | l               |                                                                                                    |            |                      |
|                           |                        | `   C                |                 |                                                                                                    |            |                      |
| A                         |                        | form                 |                 |                                                                                                    |            |                      |
| Are you sure you          | u want to delete this  | 1011112              |                 |                                                                                                    |            |                      |
|                           |                        |                      |                 |                                                                                                    |            |                      |
|                           |                        |                      |                 |                                                                                                    |            |                      |
|                           |                        |                      |                 |                                                                                                    |            |                      |
| _                         |                        |                      |                 |                                                                                                    |            |                      |
|                           | OK Zruš                | sit                  |                 |                                                                                                    |            |                      |
|                           |                        |                      |                 |                                                                                                    |            |                      |

Obr. 14 Práce s formulářem

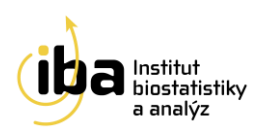

#### 9. SDÍLENÍ PACIENTA

Lékaři v rámci jednoho centra sdílejí pacienty automaticky, tedy není nutné využívat jakékoliv nástroje k zobrazení/editování pacientů, které založil jiný lékař ze stejného centra.

V případě, že jste se rozhodli sdílet data konkrétního pacienta s dalšími lékaři v jiných centrech, klikněte po vybrání konkrétního pacienta na záložku "**Share patient**" (černá elipsa na Obr. 15). Tato záložka slouží např. v situaci, kdy je pacient v důsledku léčebného postupu přeložen na jiné pracoviště, které dále pokračuje v zadávání dat. **Postup sdílení je následující:** nejdříve vybereme příslušného pacienta, následně vybereme centrum a konkrétního lékaře z centra, kam chceme pacienta nasdílet, poté určíme oprávnění pro sdílení pacienta a závěrem vše potvrdíme kliknutím na tlačítko "**Save**."

Sdílení pacienta s konkrétním lékařem v konkrétním centru je ukázáno na Obr. 15.

#### Oprávnění pro sdílení pacienta může být dvojího charakteru:

- "Read only" (pouze čtení) nasdílený lékař může informace o pacientovi pouze studovat
- "Read/Write" (čtení/zápis) nasdílený lékař může informace o pacientovi nejen studovat, ale i editovat

| Current User: Barbora (Admin) Malá (MALAB)                                                                                                    | Current project: REaDY - DMD/BMD     | Time to log out: 59:58     | Select project | Log Out |
|----------------------------------------------------------------------------------------------------|--------------------------------------|----------------------------|----------------|---------|
| Search Patient   Add New Patient   Patient's Forms                                                                                                    | Share Patient   Audit trail   Change | Password   Study structure | Helpdesk       |         |
| Patient's Forms<br>Patient                                                                                                    | $\sum_{i=1}^{n}$                     |                            |                |         |
| DMD-770405M-TP (Male patients)                                                                                                    |                                      |                            |                |         |
| Share patients                                                                                                    |                                      |                            |                |         |
| Patient *     DMD-770405M-TP       Share with site     CBA3       Share with physician *     (TEST) Malá Barbora •       Privileges *     © Read only • Read / W | rrite<br>Save                        |                            |                |         |
| Currently shared patients                                                                                                    |                                      |                            |                |         |
| No patients are currently shared                                                                                                    |                                      |                            |                |         |

Obr. 15 Sdílení pacienta

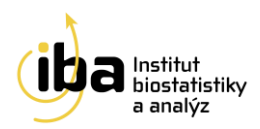

Po přihlášení do databáze klikne lékař, kterému byl pacient nasdílen (Lékař 2), na záložku "**Search patient**" a nalezne daného pacienta v seznamu pacientů ze svého centra a nemusí jej tedy hledat přes položku "**Share Patient**". ID pacienta tedy figuruje jak v souboru pacientů Lékaře 1, tak i v souboru pacientů Lékaře 2.

#### 10. PŘÍSTUP PRO PACIENTY

Přístup pro pacienty je nyní možný ve všech projektech REaDY.

#### Postup přidělení přístupu:

Význam přístupu pacientů do webové aplikace slouží ke dvěma základním účelům:

- 1) Aktivní zapojení pacienta do své léčby, vč. kontroly vyplněnosti dat
- 2) Pravidelné vyplňování části "Pro pacienty".

<u>Přístup do zadávací aplikace vždy zprostředkovává lékař z důvodu 100% ochrany</u> <u>osobních dat pacientů</u>. Pokud pacient jeví zájem o aktivní zapojení, lékař zašle emailovou adresu pacienta, na kterou mají doputovat přístupové údaje do systému společně s jedinečným ID pacienta (ID pod kterým je veden pacient v systému) na adresu <u>helpdesk@biostatistika.cz</u>. Pracovníci našeho HelpDesku vytvoří jedinečné přístupové údaje do systému a společně s uživatelským manuálem zašle na uvedenou adresu. U dětských pacientů dostávají přístupy rodiče, popř. jiní zákonní zástupci.

| Phases and forms                                         |                  |
|----------------------------------------------------------|------------------|
| Diagnosis (2) Follow-up (0) Survival status (0)          | Pro pacienty (0) |
| Pro pacienty                                             |                  |
| Available forms<br>Kvalita života                        | Create new form  |
| Existing forms<br>No forms were registered for the phase |                  |
|                                                          |                  |

Obr. 16 Pro pacienty

Pacienti mají nastavena taková práva do systému, že mohou otevřít pouze svůj vlastní záznam. Lékařské záznamy pouze vidí, zapisovat mají právo pouze do části "**Pro pacienty**".

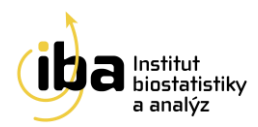

#### 11. FORMULÁŘ "MOLECULAR GENETIC DATA" V ČÁSTI READY DMD/BMD

Slouží k zápisu výsledků genetického vyšetření. Lékař nejdříve vybere metodu, kterou bylo vyšetření provedeno. Pokud bylo pacientovi vyšetření provedeno metodou MLPA, zapíše lékař prioritně tuto metodu. Dále určí výsledek vyšetření. Ve specifikaci je možno uvést výsledky dalších metod či vyšetření.

Ve skupině **Molecular genetic data – exons deletions** lékař označí ty exony, jejichž delece byla stanovena. Duplikaci, bodovou mutaci či další výsledky se uvádí do kolonky **Specification**.

| Data form Molecular genetic o     |                      |                       |          |                                  |                      |
|-----------------------------------|----------------------|-----------------------|----------|----------------------------------|----------------------|
|                                   |                      |                       |          |                                  |                      |
| DMD-770405M-TP (Male patie        | ents)                |                       |          |                                  |                      |
| Date of birth (dd.mm.yyyy)        | 05.04.1977           | Last Name, first name | ,        | Enrolled by                      | Barbora (Admin) Malá |
| Sex                               | Male                 | Site                  | CBA      | Date of enrollment               | 14.10.2013           |
| Data form                         |                      |                       |          |                                  |                      |
| Save Save and close               | •                    |                       |          |                                  |                      |
|                                   | _                    |                       |          |                                  |                      |
| Molecular genetic data            |                      |                       |          |                                  |                      |
| Method *                          | •                    |                       |          |                                  |                      |
| Result *                          |                      | •                     |          |                                  |                      |
| Specification                     |                      |                       | ]        |                                  |                      |
| Sequencing of the dystrophin gene | •                    |                       |          |                                  |                      |
| Deletions of exons *              | <b>V</b>             |                       |          |                                  |                      |
| Duplication of exons *            |                      |                       |          |                                  |                      |
| Point mutations *                 |                      |                       |          |                                  |                      |
| Specification                     |                      |                       |          |                                  |                      |
| EIGL                              | -                    |                       |          |                                  |                      |
| Carrier status                    |                      |                       |          |                                  |                      |
| SEGREGATION ANALYSIS              | •                    |                       |          |                                  |                      |
| Carrier status                    |                      |                       |          |                                  |                      |
| -                                 |                      |                       |          |                                  |                      |
|                                   | l-l-ti               |                       |          |                                  |                      |
| Molecular genetic data - exons d  |                      |                       |          |                                  |                      |
| 1 2 3 4 5                         | 6 7 8                | 9 10 11 12 1          | 14       | 15 16 17 18                      | 19 20                |
|                                   | 26 27 28             |                       |          | 35 36 37 38                      |                      |
|                                   | 40 47 48<br>66 67 68 | 49 50 51 52 5         | 9 🛄 94 L | ] 55 56 57 58<br>] 75 76 77 78 _ |                      |
| 01 02 00 00 04 000                |                      |                       |          |                                  |                      |
|                                   |                      |                       |          |                                  |                      |
| Form status                       |                      |                       |          |                                  |                      |
| Form status Pending -             |                      |                       |          |                                  |                      |
| Save Save and clo                 | ose                  |                       |          |                                  |                      |
|                                   |                      |                       |          |                                  |                      |

Obr. 17 Molecular genetic data

Institut Biostatistiky a Analýz, s.r.o Poštovská 68/3, 602 00 Brno http://www.biostatistika.cz

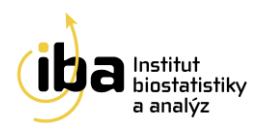

#### 12. FORMULÁŘ "FOR GENETICS" V ČÁSTI READY DM A FSHD

V projektu REaDY – DM a REaDY – FSHD se může stát, že primárním zadavatelem dat je genetik, který založí pacienta a vyplňuje část "For genetics". Poté předá pacienta pomocí funkce sdílení (viz kapitola 9 Sdílení pacienta) ošetřujícímu lékaři, který může s daty od genetika pracovat a přepsat je do části "Enrollment". Zapisování dat pracovníky genetických laboratoří a další předávání informací je vždy na konkrétní domluvě v každém centru. Přístup do systému pro genetiky přidělují pouze pracovníci našeho HelpDesku na požádání klinického lékaře.

| Phases and forms                                                                   |              |
|------------------------------------------------------------------------------------|--------------|
| Enrollment (0) Follow up (0) Survival status (0) For Genetics (0) Pro pacienty (0) |              |
| For Genetics                                                                       |              |
| Available forms                                                                    |              |
| For Genetics Create new form                                                       |              |
| No forms were registered for the phase                                             |              |
|                                                                                    |              |
|                                                                                    |              |
| Diagnosis                                                                          |              |
| Reference                                                                          | REaDY - DM   |
| Reffering physician                                                                |              |
| Diagnosis                                                                          |              |
| Clinical diagnosis by reffering physician *                                        |              |
| Specify other diagnosis *                                                          |              |
| Genetic test result*                                                               |              |
| Describe details                                                                   |              |
|                                                                                    |              |
| Form status                                                                        |              |
| Form status Pending                                                                |              |
| Save Save and close                                                                |              |
|                                                                                    |              |
|                                                                                    |              |
| Diagnosis                                                                          |              |
| Reference                                                                          | REaDY - FSHD |
| Reffering physician                                                                |              |
| Diannosis                                                                          |              |
|                                                                                    |              |
| Specify other diagnosis *                                                          |              |
| Genetic test result *                                                              |              |
| Specify other mutation *                                                           |              |
| Alele 1                                                                            |              |
| Alele 1 - Specify mutation                                                         |              |
| Alele 2 - Specify mutation                                                         |              |
|                                                                                    |              |
| Form status                                                                        |              |
| Form status Pending                                                                |              |
| Save Save and close                                                                |              |
|                                                                                    |              |
|                                                                                    |              |

Obr. 18 Enrollment for genetics

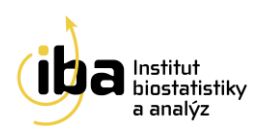

#### 13. FORMULÁŘE "FOLLOW UP" A "SURVIVAL STATUS"

Formulář "Follow up" se vyplňuje v pravidelných intervalech – alespoň 1x za 12měsíců, popř. při každé neplánované návštěvě. Pro každou návštěvu se vyplňuje samostatný formulář. Pro lepší orientaci v založených formulářích se do názvu formuláře zapisuje datum vyšetření, které vyplníte v příslušné otázce ve formuláři (viz černý obdélník na obr. 19).

| Phases and forms Diagnosis (2) Follow-up (2) | Survival statu | s (0) Pro pacie | enty (0)        |                 |            |          |      |        |           |
|----------------------------------------------|----------------|-----------------|-----------------|-----------------|------------|----------|------|--------|-----------|
| Follow-up                                    |                |                 |                 |                 |            |          |      |        |           |
| Available forms<br>Follow-up examination     |                | Create          | new form        |                 |            |          |      |        |           |
| Existing forms                               |                |                 |                 |                 |            |          |      |        |           |
| 🛧 Form 🕹                                     | 🛧 Created 🕹    | 🛧 Modified 🕹    | 🛧 Created by 🖖  | 🛧 Modified by 🦊 | 🛧 Status 🔸 | Problems |      | Actio  | n         |
| Follow-up examination -<br>01.01.2013        | 15.10.2013     | 15.10.2013      | (Admin) Malá B. | (Admin) Malá B. | Pending    |          | Open | Delete | Printable |
| Follow-up examination -<br>01.01.2012        | 15.10.2013     | 15.10.2013      | (Admin) Malá B. | (Admin) Malá B. | Pending    |          | Open | Delete | Printable |
|                                              |                |                 |                 |                 |            |          |      |        |           |
|                                              |                |                 |                 |                 |            |          |      |        |           |

Obr. 19 Follow-up

Formulář **"Survival status"** (viz. Obr. 20) se vyplňuje pouze 1x u jednoho konkrétního pacienta. Tento formulář je vhodné založit ihned po vyplnění vstupních formulářů. Smyslem tohoto formuláře je informace o životě/smrti pacienta, proto je nutné ho aktualizovat ve stejných intervalech jako vyplňování formuláře "**Follow up**".

| Available forms       Survival status       Form already exists         Existing forms <ul> <li></li></ul>                                                                                                    | Phases and form Diagnosis (2) Fo Survival status     | s<br>Ilow-up (2) Surv | vival status (1) F | Pro pacienty (0)    |                 |              |          |      |        |           |
|----------------------------------------------------------------------------------------------------|------------------------------------------------------|-----------------------|--------------------|---------------------|-----------------|--------------|----------|------|--------|-----------|
| ↑ Form ↓       ↑ Created ↓       ↑ Modified ↓       ↑ Created by ↓       ↑ Modified by ↓       ↑ Status ↓       Problems       Action         Survival status       15.10.2013       15.10.2013       (Admin) Malá B.       (Admin) Malá B.       Pending       Open       Delete       Printable | Available forms<br>Survival status<br>Existing forms |                       |                    | Form already exists |                 |              |          |      |        |           |
| Survival status         15.10.2013         15.10.2013         (Admin) Malá B.         (Admin) Malá B.         Pending         Open         Delete         Printable                                                                                                    | ↑ Form ↓                                             | ↑ Created ↓           | ↑ Modified ↓       | ↑ Created by ↓      | ↑ Modified by ↓ | 🔶 🋧 Status 🕹 | Problems |      | Acti   | on        |
|                                                                                                    | Survival status                                      | 15.10.2013            | 15.10.2013         | (Admin) Malá B.     | (Admin) Malá B. | Pending      |          | Open | Delete | Printable |
|                                                                                                    |                                                      |                       |                    |                     |                 |              |          |      |        |           |

Obr. 20 Survival status

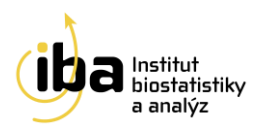

#### 14. VALIDACE PACIENTŮ

Pro vyhledání validních/nevalidních pacientů zvolte v části Vyhledávání (viz <u>kapitola 4</u> <u>Vyhledávání pacienta</u>) v položce "**Validation result**" vyberte možnost "**Not valid**" a stiskněte "**Search**" (černá elipsa, Obr. 21). Klikněte na tlačítko "**Not valid**" (černá elipsa, Obr. 21). Systém poté vypíše nalezené problémy u vybraného pacienta. Pro okamžitou nápravu zvolte možnost "**View data**" (viz černá elipsa, Obr. 21), systém Vás přesune do formulářů pacienta.

| Search patient         |                                                                                                    |               |                  |                 |                   |        |               |                  |        |
|------------------------|----------------------------------------------------------------------------------------------------|---------------|------------------|-----------------|-------------------|--------|---------------|------------------|--------|
| Form                   |                                                                                                    |               |                  |                 | Last opened pati  |        |               |                  |        |
| Patient ID             |                                                                                                    |               |                  |                 | Patient ID        | Oper   | ed date Actio | on               |        |
| Mama internal ID       |                                                                                                    |               | _                |                 | DMD-770405M-TP    | 15.10  | .2013 Oper    | 1                |        |
| Dete of high (dd area  |                                                                                                    |               |                  |                 | DMD-000101M-NN    | 15.10  | .2013 Oper    | 1                |        |
| Date of birth (dd.mm.  | yyyy)                                                                                                    |               |                  |                 |                   |        |               |                  |        |
| Sex                    |                                                                                                    | -             |                  |                 |                   |        |               |                  |        |
| First Name             |                                                                                                    |               |                  |                 |                   |        |               |                  |        |
| Last Name              |                                                                                                    |               |                  |                 |                   |        |               |                  |        |
| Initials               |                                                                                                    |               |                  |                 |                   |        |               |                  |        |
| Site                   |                                                                                                    |               |                  |                 | •                 |        |               |                  |        |
| Study arm              |                                                                                                    |               | •                |                 |                   |        |               |                  |        |
| Validation result      | Notvalio                                                                                                    | -             |                  |                 |                   |        |               |                  |        |
| Training notiont       | TVOT Valie                                                                                                    |               |                  |                 |                   |        |               |                  |        |
| rraining patient       | Not know                                                                                                    | wn            |                  |                 |                   |        |               |                  |        |
|                        | Not valid                                                                                                    |               | Q                | Search          |                   |        |               |                  |        |
|                        | Valid                                                                                                    | $-\infty$     |                  | $\overline{}$   |                   |        |               |                  |        |
|                        |                                                                                                    |               |                  |                 | $\backslash$      |        |               |                  |        |
| Result of the sea      | rch                                                                                                    |               |                  |                 |                   |        |               |                  |        |
|                        |                                                                                                    |               |                  |                 |                   |        |               |                  |        |
| Number of records      | found 2                                                                                                    |               |                  |                 |                   |        |               |                  |        |
| Records: 1-2           |                                                                                                    |               |                  |                 |                   |        |               |                  |        |
| 🔶 🅈 Patient ID 🔸       | 🛧 Site 🕹                                                                                                    | 🔹 🋧 Date      | of birth 🔸       | 🛧 Sex 🕹         | Date of enrollmer | nt 🖖 👘 | 🔶 Enrolled by | 🔶 🛧 Validity 🗸 🖉 | Action |
| gcouigp                | CBA                                                                                                    | 01.01.190     | 0                | Female          | 11.04.2011        | Ś      | Švihálková H. | Not valid 0      | Open   |
| test_bmd               | CBA                                                                                                    | 01.01.200     | 0                | Male            | 11.04.2011        | ł      | Kluska A.     | Not valid C      | Open   |
| Validation             |                                                                                                    |               |                  |                 |                   |        |               |                  |        |
| validation             |                                                                                                    |               |                  |                 |                   |        |               |                  |        |
| Patient                |                                                                                                    |               |                  |                 |                   |        |               |                  |        |
| gcouigp - Test         | patient                                                                                                    |               |                  |                 |                   |        |               |                  |        |
| Date of birth          | 01.01.1900                                                                                                    | )             | Initials         |                 | TD                | Enr    | olled by      | Hana Švihálková  |        |
| Sex                    | Female                                                                                                    |               | Date of enro     | llment          | 11.04.2011        | Site   | )             | CBA              |        |
| Problems               |                                                                                                    |               |                  |                 |                   |        |               |                  |        |
| Současný stav: Not val | id                                                                                                    |               |                  |                 |                   |        |               |                  |        |
| Serial number          |                                                                                                    |               | Error            | message         |                   | Type   | Status        | Activa           |        |
| 8980                   | Please, fill in t                                                                                                    | he Address fi | le               |                 |                   | Solve  | Not resolved  | View data        |        |
|                        | Discourse filling th                                                                                                    |               | oon oont file    |                 |                   | Solve  | Not resolved  | View data        |        |
| 8981                   | Please, fill in t                                                                                                    | ne informed d | Lonsentine       |                 |                   |        |               | view data        |        |
| 8981<br>9009           | Please, fill in the                                                                                                    | he Sequencir  | ng of the dystro | ophin gene file |                   | Solve  | Not resolved  | View data        |        |
| 8981<br>9009           | Please, fill in the Please, fill in the Please, fill in the Please, fill in the Please, fill in the Please of the Please of the | he Sequencir  | ng of the dystro | ophin gene file |                   | Solve  | Not resolved  | View data        |        |

Obr. 21 Vyhledávání pacienta dle výsledku validace

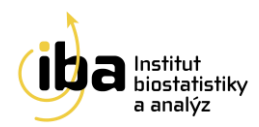

Data se v praxi validují podle několika předem vytvořených pravidel. Funkce "**Validation**" v registru REaDY vyhledává taková data, jejichž vyplnění je podmínkou uznání validity, **je nutné je vyřešit** (viz černá elipsa, Obr. 21), popřípadě potvrdit správnost dat nebo nemožnost vyplnění těchto dat.

Funkce **"Validate site"** zvaliduje všechny pacienty vedené pod konkrétním centrem (viz černá elipsa, Obr. 22). Pokud je pacient ve stavu **"Not known"** je možné ho validovat pomocí tlačítka **"Validate"**, vyjma této možnosti systém kontroluje validitu pacientů automaticky 1x denně.

| Validation             |                                |                                |            |       |              |                 |
|------------------------|--------------------------------|--------------------------------|------------|-------|--------------|-----------------|
|                        |                                |                                |            |       |              |                 |
| gcouigp - Test p       | patient                        |                                |            |       |              |                 |
| Date of birth          | 01.01.1900                     | Initials                       | TD         | Er    | nrolled by   | Hana Švihálková |
| Sex                    | Female                         | Date of enrollment             | 11.04.2011 | Si    | te           | CBA             |
| Současný stav: Not val | id                             | Error messare                  |            | Type  | Status       | Action          |
| 8980                   | Please, fill in the Address fi | le                             |            | Solve | Not resolved | View data       |
| 8981                   | Please, fill in the Informed   | consent file                   |            | Solve | Not resolved | View data       |
| 9009                   | Please, fill in the Sequenci   | ng of the dystrophin gene file |            | Solve | Not resolved | View data       |
| Validate               | Validate site                  |                                |            |       |              |                 |

Obr. 22 Validace pacientů

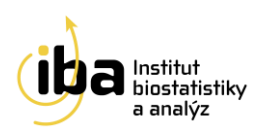

#### 15. KONTAKT NA HELPDESK

S technickými problémy se můžete obrátit na pracovníky oddělení HelpDesk (změna ID pacienta, vyřazení chybně zadaného ID z registru, problém s přístupem do registru atd.). HelpDesk je linka uživatelské podpory, která je v provozu každý všední den od 8:00 do 16:00 (telefon, e-mail). Profesionální systém distribuce požadavků umožňuje zajistit maximálně rychlou odezvu i u složitých problémů.

K řešení Vašich dotazů, námětů a problémů je Vám k dispozici:

#### HelpDesk

E-mail: <u>helpdesk@biostatistika.cz</u>

Tel.: +420 515 915 100